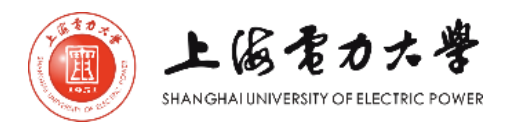

# **Decision-making guide**

This platform provides corporations, universities, and other educational institutions easy-to-use and cost-effective business simulations in power industry. It includes sales decisions, procurement decisions, financials and risk management. Students are supposed to make decisions on marketing, procurement, finance and risk management according to the different market prospects given in each round as below. Every round students should finish the same process and submit decision data.

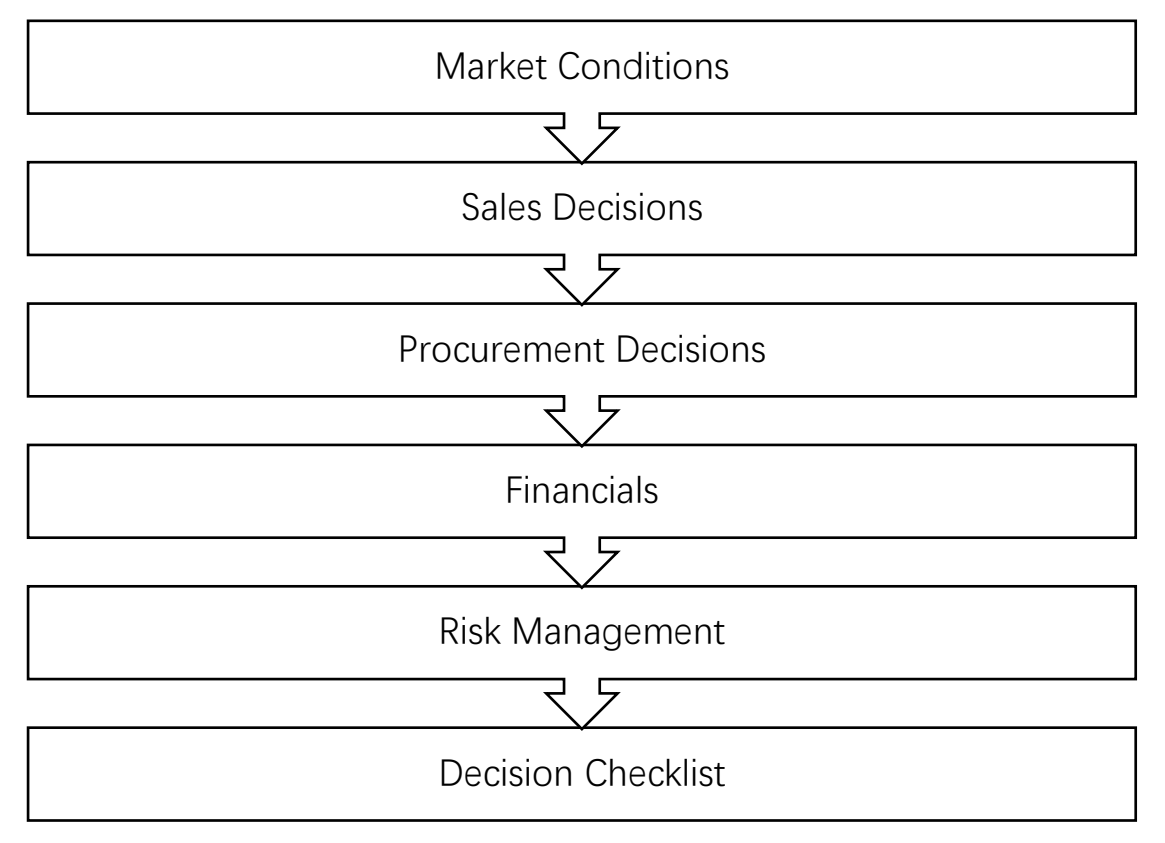

# 1 Home page

| onne       |                                                                           |                                         |                                                                    |                                                                                                    |
|------------|---------------------------------------------------------------------------|-----------------------------------------|--------------------------------------------------------------------|----------------------------------------------------------------------------------------------------|
| reen       |                                                                           |                                         | Closest deadline                                                   |                                                                                                    |
|            |                                                                           |                                         | DEADLINE FOR PRACTICE R                                            | ROUND 1                                                                                                    |
| Simpov     | ver                                                                       | Universe 1<br>Course cope<br>c_8r3SxBHs | Time remaining<br>Deadline by your time<br>Deadline by system time | 1082 days 19 hours 3 minutes<br>2019-10-02 09:21 (UTC)<br>2019-10-02 12:21 (Europe/Helsinki)                    |
|            | Rachel Ri<br>4984 182986 сот<br>оябализилон<br>тие zone<br>сту<br>социтку | ussell<br>utc                           | Current time<br>YOUR TIME<br>2015-10-14 14:17<br>Forums            | SYSTEM TIME<br>2016-10-14 17:17                                                                                 |
| our instru | ctor                                                                      |                                         | 1 NEW MESSAGES ON YOU                                              | UR 0 NEW MESSAGES ON YOUR                                                                                       |
| our team   | members                                                                   |                                         |                                                                    | And a state of the second second second second second second second second second second second second second s |
|            | achel Russell                                                             | Not evalable                            | Quiz                                                               |                                                                                                    |
| Jo         | hnny Price                                                                | Not available                           | Yo                                                                 | u don't have quizzes                                                                                            |
| 130        | COLD EXPERIE                                                              | THE AVERAGE COM                         |                                                                    |                                                                                                    |

On home page, there are:

- (1) Player Information
- (2) Email function Use this to easily reach your team members and instructor through emails. An easy to use checkbox allows you to choose which team members you want to reach.
- (3) This panel shows all the important on-going data of the course. On the top you see the main indicators of the last round. Below it, you will find information about round deadlines, forums messages and quizzes.

# **2 Decision Areas**

The Decision Area is split into several theme based sub-categories (e.g. Demand, Production, etc.). Please refer to your decision making manual to determine where the decision making process should begin, and what the suggested order of the process is. Some areas should be filled out first, as the effect of those areas may influence some calculations and estimates elsewhere.

#### 2.1 Market Conditions

The market conditions are given for each round and they give you an indication of the future market developments. Presented here, are the market outlooks and estimates of future costs, tax rates, etc. The market conditions will always be complemented with a "Parameters" page that will contain information as interests, fuel prices, purchases, variable costs, etc.

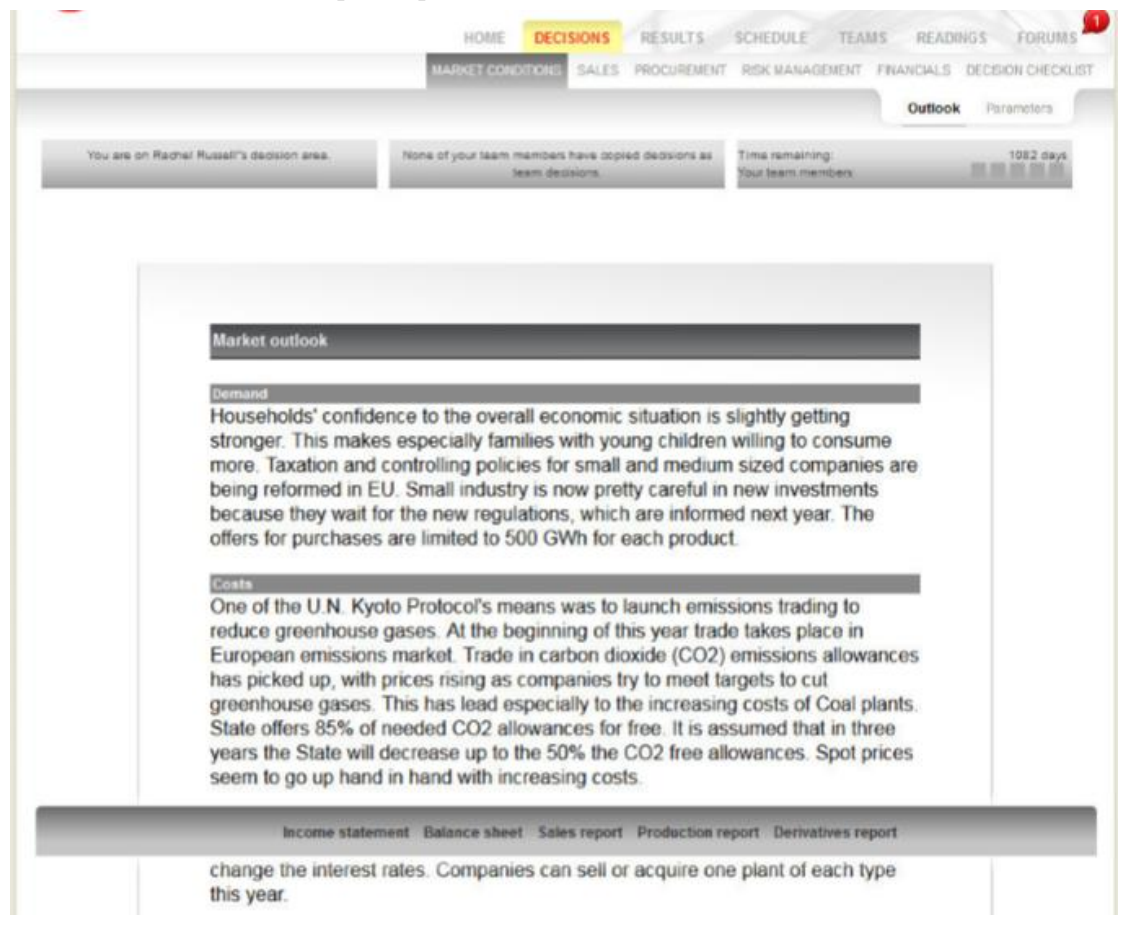

#### **2.2 Sales Decisions**

#### 2.2.1 Large Scale Industry

In the large scale industry page you make marketing decisions concerning this segment. You can set the price either as an absolute price or as a margin over the market price. You can check the actual market price that was realized during that round from Market report-page under Results. You can only use one pricing method the absolute price or the margin price. If you want to change the pricing systems insert zero to both cells and then set the new price. You will also insert the marketing budgets and sales estimates.

|                                                                                                    | ļ                                                                                                    |                                                                                                    |                                                                                                    |                                                                                                    |                                                                                                 |
|----------------------------------------------------------------------------------------------------|----------------------------------------------------------------------------------------------------|----------------------------------------------------------------------------------------------------|----------------------------------------------------------------------------------------------------|----------------------------------------------------------------------------------------------------|-------------------------------------------------------------------------------------------------|
|                                                                                                    |                                                                                                    | HOME                                                                                               | ECISIONS RESULTS                                                                                                    | SCHEDULE TEAMS R                                                                                      | READINGS FORUMS                                                                                 |
|                                                                                                    |                                                                                                    | MARKET CONDITION                                                                                   | NS SALES PROCUREMENT                                                                                                    | RISK MANAGEMENT FINANC                                                                                | IALS DECISION CHECKLIS                                                                          |
|                                                                                                    |                                                                                                    |                                                                                                    |                                                                                                    |                                                                                                    | Large Other Heat                                                                                |
| You are on Rachel Russell's                                                                                                    | decision area.                                                                                                    | None of your team memb<br>team                                                                     | ters have copied decisions as decisions.                                                                                                    | Time remaining.<br>Your team members                                                                  | 1082 days                                                                                       |
| SH 9757 57                                                                                                    | and the second second se |                                                                                                    |                                                                                                    |                                                                                                    |                                                                                                 |
|                                                                                                    |                                                                                                    |                                                                                                    |                                                                                                    |                                                                                                    |                                                                                                 |
| Short (1 year)                                                                                                    | This year                                                                                                    | Last year                                                                                          | Long (2 years)                                                                                                    | This year                                                                                             | Last year                                                                                       |
| Short (1 year)<br>Pricing methods:                                                                                                    | This year                                                                                                    | Last year                                                                                          | Long (2 years)<br>Pricing methods:                                                                                                    | This year                                                                                             | Last year                                                                                       |
| Short (1 year)<br>Pricing methods:<br>Fixed price                                                                                                    | This year<br>46.39                                                                                                    | Last year<br>€/MWh                                                                                 | Long (2 years)<br>Pricing methods:<br>Fixed price                                                                                                    | This year<br>46.86                                                                                    | Last year<br>€/MWh                                                                              |
| Short (1 year)<br>Pricing methods:<br>Fixed price<br>Or                                                                                                    | This year<br>46.39                                                                                                    | Last year<br>€/MWh                                                                                 | Long (2 years)<br>Pricing methods:<br>Fixed price<br>Or                                                                                                    | This year<br>46.86                                                                                    | Last year<br>€/MWh                                                                              |
| Short (1 year)<br>Pricing methods:<br>Fixed price<br>Or<br>Margin (Spot price+)                                                                                       | This year<br>46.39<br>0.00                                                                                                    | Last year<br>€/MWh<br>1.00€/MWh                                                                    | Long (2 years)<br>Pricing methods:<br>Fixed price<br>Or<br>Margin (Spot price+)                                                                                                | This year<br>46.86<br>0.00                                                                            | Last year<br>€/MWh<br>1.00€/MWh                                                                 |
| Short (1 year)<br>Pricing methods:<br>Fixed price<br>Or<br>Margin (Spot price+)<br>Sales (estimate)                                                                   | This year<br>46.39<br>0.00<br>541                                                                                                    | Last year<br>€/MWh<br>1.00€/MWh<br>573 GWh                                                         | Long (2 years)<br>Pricing methods:<br>Fixed price<br>Or<br>Margin (Spot price+)<br>Sales per year (estimate)                                                                   | This year<br>46.86<br>0.00                                                                            | €/MWh<br>1.00€/MWh<br>574 GWh                                                                   |
| Short (1 year)<br>Pricing methods:<br>Fixed price<br>Or<br>Margin (Spot price+)<br>Sales (estimate)<br>Tumover                                                        | This year<br>46.39<br>0.00<br>541<br>25 097                                                                                                    | Last year<br>€/MWh<br>1.00€/MWh<br>573 GWh<br>27 184 k€                                            | Long (2 years)<br>Pricing methods:<br>Fixed price<br>Or<br>Margin (Spot price+)<br>Sales per year (estimate)<br>Turnover                                                       | This year<br>46.86<br>0.00<br>541<br>25 351                                                           | €/MWh<br>€/MWh<br>1.00€/MWh<br>574 GWh<br>27 199 k€                                             |
| Short (1 year)<br>Pricing methods:<br>Fixed price<br>Or<br>Margin (Spot price+)<br>Sales (estimate)<br>Turnover<br>Variable costs                                     | This year<br>46.39<br>0.00<br>541<br>25 097<br>25 063                                                                                                    | Last year<br>€/MWh<br>1.00€/MWh<br>573 GWh<br>27 184 k€<br>26 611 k€                               | Long (2 years)<br>Pricing methods:<br>Fixed price<br>Or<br>Margin (Spot price+)<br>Sales per year (estimate)<br>Turnover<br>Variable costs                                     | This year<br>46.86<br>0.00<br>541<br>25 351<br>25 307                                                 | € / MWh<br>1.00 € / MWh<br>574 GWh<br>27 199 k €<br>26 625 k €                                  |
| Short (1 year)<br>Pricing methods:<br>Fixed price<br>Or<br>Margin (Spot price+)<br>Sales (estimate)<br>Turnover<br>Variable costs<br>Gross profit                     | This year<br>46.39<br>0.00<br>541<br>25 097<br>25 063<br>34                                                                                                    | Last year<br>€/MWh<br>1.00€/MWh<br>573 GWh<br>27 184 k€<br>26 611 k€<br>573 k€                     | Long (2 years)<br>Pricing methods:<br>Fixed price<br>Or<br>Margin (Spot price+)<br>Sales per year (estimate)<br>Turnover<br>Variable costs<br>Gross profit                     | This year<br>46.86<br>0.00<br>541<br>25 351<br>25 307<br>44                                           | € / MWh<br>1.00 € / MWh<br>574 GWh<br>27 199 k €<br>26 625 k €<br>574 k €                       |
| Short (1 year)<br>Pricing methods:<br>Fixed price<br>Or<br>Margin (Spot price+)<br>Sales (estimate)<br>Turnover<br>Variable costs<br>Gross profit<br>Personal selling | This year<br>46.39<br>0.00<br>541<br>25 097<br>25 063<br>34<br>350                                                                                                    | Last year<br>€/MWh<br>1.00€/MWh<br>573 GWh<br>27 184 k€<br>26 611 k€<br>573 k€<br>350 k€           | Long (2 years)<br>Pricing methods:<br>Fixed price<br>Or<br>Margin (Spot price+)<br>Sales per year (estimate)<br>Turnover<br>Variable costs<br>Gross profit                     | This year<br>46.86<br>0.00<br>541<br>25 351<br>25 307<br>44                                           | € / MWh<br>1.00 € / MWh<br>574 GWh<br>27 199 k €<br>26 625 k €<br>574 k €                       |
| Short (1 year) Pricing methods: Fixed price Or Margin (Spot price+) Sales (estimate) Turnover Variable costs Gross profit Personal selling Advertising                | This year<br>46.39<br>0.00<br>541<br>25 097<br>25 063<br>34<br>350<br>100                                                                                                    | Last year<br>€/MWh<br>1.00€/MWh<br>573 GWh<br>27 184 k€<br>26 611 k€<br>573 k€<br>350 k€<br>100 k€ | Long (2 years)<br>Pricing methods:<br>Fixed price<br>Or<br>Margin (Spot price+)<br>Sales per year (estimate)<br>Turnover<br>Variable costs<br>Gross profit<br>Personal selling | This year           46.86           0.00           541           25 351           25 307           44 | € / MWh<br>€ / MWh<br>1.00 € / MWh<br>574 GWh<br>27 199 k €<br>26 625 k €<br>574 k €<br>450 k € |

## 2.2.2 Other Segments

"Other Segments" -page contains pricing, advertising budget and personal selling budget decisions for four segments (new segment might not be available). You also set the sales estimates for these segments.

|                          |                    | Junine 6                      | Management                               | The sea in the sea of the sea of | in the second          |
|--------------------------|--------------------|-------------------------------|------------------------------------------|----------------------------------------------------------------------------------------------------|------------------------|
|                          |                    | MARKET CONDITIO               | INS SALES PROCUREMENT                    | RISK MANAGEMENT FINANO                                                                                                    | CIALS DECISION CHECKLI |
|                          |                    |                               |                                          |                                                                                                    | Large Other Heat       |
| You are on Rachel Russel | l's decision area. | None of your team mem<br>team | bers have copied decisions as decisions. | Time remaining:<br>Your team members                                                                                                    | 1082 days              |
| Other segments           |                    |                               |                                          |                                                                                                    |                        |
|                          |                    |                               |                                          |                                                                                                    |                        |
| nousenoids               | This year          | Last year                     | New segment                              | This year                                                                                                    | Last year              |
| Price                    | 51.30              | 51.30 € / MWh                 | Price                                    | 1000                                                                                                    | 0.00 € / MWh           |
| Sales (estimate)         | 497                | 627 GWh                       | Sales (estimate)                         | 0                                                                                                    | 0 GWh                  |
| Turnover                 | 25 496             | 32 181 k€                     | Turnover                                 | 0                                                                                                    | 0 k €                  |
| Variable costs           | 23 047             | 29 140 k€                     | Variable costs                           | 0                                                                                                    | 0 k €                  |
| Gross profit             | 2 449              | 3 041 k€                      | Gross profit                             | 0                                                                                                    | 0 k €                  |
| Personal selling         | 300                | 300 k €                       | Personal selling                         | SS                                                                                                    | 0 k €                  |
| Advertising              | 450                | 450 k €                       | Advertising                              | 210                                                                                                    | 0 k €                  |
| Product -level profit    | 1 699              | 2 291 k€                      | Product -level profit                    | -250                                                                                                    | 0 k.€                  |
| Electric heating         | This year          | Last year                     | Small-scale industry                     | This year                                                                                                    | Last year              |
| Price                    | 50.30              | 50.30 € / MWh                 | Price                                    | 49.30                                                                                                    | 49.30 €/MWh            |
| Sales (estimate)         | 439                | 523 GWh                       | Sales (estimate)                         | 969                                                                                                    | 1089 GWh               |
| Turnover                 | 22 082             | 26 307 k€                     | Turnover                                 | 47 772                                                                                                    | 53 664 k €             |
| Variable costs           | 20 456             | 24 389 k€                     | Variable costs                           | 44 921                                                                                                    | 50 551 k€              |
| Gross profit             | 1 625              | 1918 k€                       | Gross profit                             | 2 851                                                                                                    | 3 113 k€               |
| oroas prom               |                    |                               |                                          |                                                                                                    | 1000                   |

### **2.2.3 District Heat**

"District Heat" -page summarizes the sales of district heat. Here you can check if you are fulfilling the demand. You will also see the expected income. Remember that the demand figures are only good estimates and are subject to various weather conditions.

|                                                                                                    |                                    | and the second second s |                                                    |                                         |
|----------------------------------------------------------------------------------------------------|------------------------------------|----------------------------------------------------------------------------------------------------|----------------------------------------------------|-----------------------------------------|
|                                                                                                    | MARKET CONDITIONS                  | SALES PROCUREMENT                                                                                                    | RISK MANAGEMENT FINAM                              | ICIALS DECISION CHECI                   |
|                                                                                                    |                                    |                                                                                                    |                                                    | Large Other He                          |
| You are on Rachel Russell's decision area.                                                                                                    | None of your team members team dec | s have copied decisions as<br>disions.                                                                                                    | Time remaining:<br>Your team members:              | 1082 day                                |
| Color of district boot                                                                                                    |                                    |                                                                                                    |                                                    |                                         |
| Sales of district heat                                                                                                    |                                    |                                                                                                    |                                                    |                                         |
|                                                                                                    |                                    | This year                                                                                                    | Last year                                          |                                         |
| Demand                                                                                                    |                                    |                                                                                                    |                                                    |                                         |
| Summer                                                                                                    |                                    | 80.00                                                                                                    | 76.80                                              | GWh                                     |
| Winter                                                                                                    |                                    | 200.00                                                                                                    | 216.00                                             | GWb                                     |
|                                                                                                    |                                    |                                                                                                    |                                                    | GWI                                     |
| Sales                                                                                                    |                                    |                                                                                                    |                                                    |                                         |
| Sales<br>Summer                                                                                                    |                                    | 80.00                                                                                                    | 76.80                                              | GWh                                     |
| Sales<br>Summer<br>Winter                                                                                                    |                                    | 80.00<br>200.00                                                                                                    | 76.80                                              | GWh<br>GWh                              |
| Sales<br>Summer<br>Winter<br>Total sales of district heat                                                                                     |                                    | 80.00<br>200.00<br>280.00                                                                                                    | 76.80<br>200.00<br>276.80                          | GWh<br>GWh<br>GWh                       |
| Sales<br>Summer<br>Winter<br>Total sales of district heat<br>Price of district heat,€ / MWh                                                   |                                    | 80.00<br>200.00<br>280.00<br>11.43                                                                                                    | 76.80<br>200.00<br>276.80<br>11.10                 | GWh<br>GWh<br>GWh<br>GWh<br>k€/GWh      |
| Sales<br>Summer<br>Winter<br>Total sales of district heat<br>Price of district heat€/ MWh<br>Net sales from district heat                     |                                    | 80.00<br>200.00<br>280.00<br>11.43                                                                                                    | 76.80<br>200.00<br>275.80<br>11.10                 | GWh<br>GWh<br>GWh<br>k€/GWh             |
| Sales<br>Summer<br>Winter<br>Total sales of district heat<br>Price of district heat<br>Net sales from district heat<br>Summer                 |                                    | 80.00<br>200.00<br>280.00<br>11.43<br>915                                                                                                    | 76.80<br>200.00<br>276.80<br>11.10<br>852          | GWh<br>GWh<br>GWh<br>k€/GWh<br>k€       |
| Sales<br>Summer<br>Winter<br>Total sales of district heat<br>Price of district heat€/ MWh<br>Net sales from district heat<br>Summer<br>Winter |                                    | 80.00<br>200.00<br>280.00<br>11.43<br>915<br>2 287                                                                                                    | 76.80<br>200.00<br>276.80<br>11.10<br>852<br>2.220 | GWh<br>GWh<br>GWh<br>k€/GWh<br>k€<br>k€ |

### **2.3 Procurement Decisions**

#### 2.3.1 Own Production

On Own production-page you decide steering prices and investments on production. Steering price decisions are made for both types of plants and for both summer and winter. These prices will be used to decide whether you produce by yourself or buy all the electricity from the market. In investment decisions you decide the number of plants you want to build and how much you are going to use on improvements. Improvements decrease the variable costs. You can also make plant sales/acquisitions if they are allowed.

| SimPower                                    |           |                     | P                             |                     |                                                                                                    |                |
|---------------------------------------------|-----------|---------------------|-------------------------------|---------------------|----------------------------------------------------------------------------------------------------|----------------|
|                                             |           | HOME D              | ECISIONS RESULTS              | SCHEDULE TEAMS      | READ                                                                                                    | INGS FORUM     |
|                                             |           | MARKET CONDITIO     | INS SALES PROCUREMEN          | RISK MANAGEMENT FIN | ANCIALS                                                                                                    | DECISION CHECK |
|                                             |           |                     | Own ;                         | roduction Purchases | Electricit                                                                                                    | y exchange Eok |
| You are on Rachel Russell's decision area   | e. No     | ne of your team mem | bers have copied decisions as | Time remaining:     |                                                                                                    | 1082 days      |
|                                             |           | 24045.0             | CARRON                        | rout learn memores  |                                                                                                    |                |
|                                             |           |                     |                               |                     |                                                                                                    |                |
|                                             |           |                     |                               |                     |                                                                                                    |                |
| Plants information                          |           |                     |                               |                     |                                                                                                    |                |
| rianto information                          |           |                     |                               |                     |                                                                                                    |                |
|                                             |           |                     |                               |                     | and the second second se | -              |
| Coal                                        | This year | Last year           | Natural gas                   | This                | s year L                                                                                                    | ast year       |
| Number                                      | 2         | 2 plants            | Number                        |                     | 2                                                                                                    | 2 plants       |
| Capacity                                    | 1 000     | 1 000 GWh           | Capacity                      |                     | 500                                                                                                    | 500 GWh        |
| New capacity for next year                  | 0         | 0 GWh               | New capacity for next year    | ar                  | 0                                                                                                    | 0 GWh          |
| Electricity production                      |           |                     | Electricity production        |                     |                                                                                                    |                |
| Summer                                      | 500.00    | 500.00 GWh          | Summer                        | 2                   | 250.00                                                                                                    | 250.00 GWh     |
| Winter                                      | 500.00    | 500.00 GWh          | Winter                        | 2                   | 250.00                                                                                                    | 250.00 GWh     |
| Variable costs on electricity               | 20.00     | 17.26 € / MWh       | Variable costs on electri     | city                | 19.22                                                                                                    | 18.31 € / MWh  |
| District heat production                    |           | 3                   | District heat production      |                     |                                                                                                    | 0              |
| District heat production capacity           | 0         | 0 GWh               | District heat production (    | apacity             | 400                                                                                                    | 400 GWh        |
| Summer                                      | 0         | 0 GWh               | Summer                        |                     | 200                                                                                                    | 200 GWh        |
| Winter                                      | 0         | 0 GWh               | Winter                        |                     | 200                                                                                                    | 200 GWh        |
| New heat capacity for next year             | 0         | 0 GWh               | New heat capacity for ne      | xt year             | 0                                                                                                    | 0 GWh          |
| CO2 allowances needed (tons)                | 800 008   |                     | CO2 allowances peede          | 1(tops) 45          | 50.000                                                                                                    |                |
| Free CO2 allowances (tons)                  | 680 000   |                     | Eros CO2 allowances (Heede    | ((0)(3) 10          | 27 500                                                                                                    |                |
| Additional allowances needed (tons)         | 120 000   |                     | Additional allowances (II     | nis) 12             | 000                                                                                                    |                |
| manage an an an an and a stand of the state |           |                     | Additional allowances n       | reded (tons) 2      | 22 500                                                                                                    |                |

### 2.3.2 Carbon Emissions Trade

Coal and natural gas fired power plants emit CO2 for which the companies need to have allowances or permits. The government may give part of the allowances free of charge, but the companies need to purchase the rest of the allowances they need at CO2 allowance market price. Coal plants emit more CO2 per MWh than natural gas plants, and thus need more CO2 allowances.

| 🚺 cesim                                                                                                    |                             |                               |                                   |                                                            |                                                |                                                                 |                                                          |
|----------------------------------------------------------------------------------------------------|-----------------------------|-------------------------------|-----------------------------------|------------------------------------------------------------|------------------------------------------------|-----------------------------------------------------------------|----------------------------------------------------------|
| SimPower                                                                                                    |                             | HOME                          | DECISIONS                         | RESULTS SCH                                                | EDULE TEAN                                     | IS READINGS                                                     | FORUM                                                    |
|                                                                                                    |                             | MARKET CONDITI                | ONS SALES                         | PROCUREMENT RIS                                            | K MANAGEMENT                                   | FINANCIALS DEC                                                  | SION CHECK                                               |
|                                                                                                    |                             |                               |                                   | Own product                                                | Purchase                                       | s Electricity exch                                              | hange Eole                                               |
| You are on Rachel Russell's der                                                                                                    | dsion area.                 | None of your team men<br>team | nbers have copied<br>n decisions. | i decisions as Time<br>Your                                | e remaining:<br>team members:                  |                                                                 | 1082 days                                                |
| Contract purchases                                                                                                    |                             |                               |                                   |                                                            |                                                |                                                                 | ۲                                                        |
| Contract purchases short                                                                                                    | Summer                      | Winter                        | Contract p                        | urchases long                                              | Summer                                         | Winter                                                          |                                                          |
|                                                                                                    |                             |                               |                                   |                                                            |                                                |                                                                 |                                                          |
| Amount                                                                                                    | 0                           | 0 GWh                         | Amount per                        | year                                                       |                                                | 0                                                               | 0 GWh                                                    |
| Amount [                                                                                                    | 45.09                       | 0 GWh<br>46.58 € / MW         | Amount per<br>h Price             | year                                                       | 46                                             | 0<br>90 4                                                       | 0 GWh<br>7.85€/MW                                        |
| Amount<br>Price<br>Contract purchases of elect                                                                                                    | 0  <br>45.09<br>tricity GWh | 0 GWh<br>46.58 € / MW         | Amount per                        | year<br>This ye                                            | 46<br>sar                                      | 0<br>90 4<br>Last ye                                            | 0 GWh<br>7.85€/MW                                        |
| Amount<br>Price<br>Contract purchases of elect                                                                                                    | 0<br>45.09<br>tricity GWh   | 0 GWh<br>46.58 € / MW         | Amount per                        | year<br>This yo<br>SUMMER                                  | 46<br>sar<br>WINTER                            | 0 4<br>90 4<br>Last ye<br>SUMMER                                | 0 GWh<br>7.85 €/MW<br>ar<br>WINTER                       |
| Amount<br>Price<br>Contract purchases of elect<br>One year contracts                                                                                                    | 0<br>45.09<br>tricity GWh   | 0 GWh<br>46.58 € / MW         | Amount per                        | year<br>This ye<br>SUMMER                                  | 46<br>sar<br>winter                            | 0 4<br>90 4<br>Last ye<br>SUMMER                                | 0 GWh<br>7,85 €/MW<br>ar<br>WINTER                       |
| Amount<br>Price<br>Contract purchases of elect<br>One year contracts<br>Agreed purchase amount                                                                                                    | 0<br>45.09<br>tricity GWh   | 0 GWh<br>46.58 € / MW         | Amount per                        | year<br>This ye<br>SUMMER<br>0                             | 46<br>sar<br>WINTER<br>0                       | 0 4<br>90 4<br>Last ye<br>SUMMER 0                              | 0 GWh<br>7.85 € / MW                                     |
| Amount<br>Price<br>Contract purchases of elect<br>One year contracts<br>Agreed purchase amount<br>Price, € / MWh                                                                                                    | 0<br>45.09<br>tricity GWh   | 0 GWh<br>46.58 € / MW         | Amount per                        | year<br>This ye<br>SUMMER<br>0<br>45.09                    | 46<br>sar<br>WINTER<br>0<br>46.58              | 0                                                               | 0 GWh<br>7.85 € / MW<br>er<br>WINTER<br>45.5             |
| Amount<br>Price<br>Contract purchases of elect<br>One year contracts<br>Agreed purchase amount<br>Price, € / MWh<br>Two year contracts                                                                                                    | 0<br>45.09<br>tricity GWh   | 0 GWh<br>46.58 € / MW         | Amount per                        | year<br>This ye<br>SUMMER<br>0<br>45.09                    | 46<br>winter<br>0<br>46.58                     | 0<br>90 4<br>Last ye<br>SUMMER<br>0<br>44.34                    | 0 GWh<br>7.85 € / MW<br>ar<br>WINTER<br>45.5             |
| Amount<br>Price<br>Contract purchases of elect<br>One year contracts<br>Agreed purchase amount<br>Price, € / MWh<br>Two year contracts<br>Contracts from last year                                                                                                   | 0<br>45.09<br>tricity GWh   | 0 GWh<br>46.58 € / MW         | Amount per                        | year<br>This ye<br>SUMMER<br>0<br>45.09                    | 46<br>sar<br>WINTER<br>0<br>46.58              | 0<br>90 4<br>Last ye<br>SUMMER<br>0<br>44.34                    | 0 GWh<br>7.85 € / MWi<br>ar<br>winter<br>45.5            |
| Amount<br>Price<br>Contract purchases of elect<br>One year contracts<br>Agreed purchase amount<br>Price, € / MWh<br>Two year contracts<br>Contracts from last year<br>Agreed purchase amount                                                                         | 0 45.09                     | 0 GWh<br>46.58 € / MW         | Amount per                        | year<br>This ye<br>SUMMER<br>0<br>45.09<br>0               | 46<br>winter<br>0<br>46.58                     | 0<br>90 4<br>Last ye<br>SUMMER<br>0<br>44.34<br>0               | 0 GWh<br>7.85€/MWI<br>ar<br>WINTER<br>45.5               |
| Amount<br>Price<br>Contract purchases of elect<br>One year contracts<br>Agreed purchase amount<br>Price, € / MWh<br>Two year contracts<br>Contracts from last year<br>Agreed purchase amount<br>Price, € / MWh                                                       | 0 45.09                     | 0 GWh<br>46.58 € / MW         | Amount per                        | year<br>This ye<br>SUMMER<br>0<br>45.09<br>0<br>45.05      | 46<br>winter<br>0<br>46.58<br>0<br>46.85       | 0<br>90 4<br>Last ye<br>SUMMER<br>0<br>44.34<br>0<br>35.98      | 0 GWh<br>7.85€/MWI<br>ar<br>WINTER<br>45.5<br>36.7       |
| Amount<br>Price<br>Contract purchases of elect<br>One year contracts<br>Agreed purchase amount<br>Price, € / MWh<br>Two year contracts<br>Contracts from last year<br>Agreed purchase amount<br>Price, € / MWh<br>Contracts from this year                           | 0<br>45.09<br>tricity GWh   | 0 GWh<br>46.58 € / MW         | Amount per                        | year<br>This ye<br>SUMMER<br>0<br>45.09<br>0<br>46.06      | 46<br>winter<br>0<br>46.58<br>0<br>46.86       | 0<br>90 4<br>Last ye<br>SUMMER<br>0<br>44.34<br>0<br>35.98      | 0 GWh<br>77.85 € / MWi<br>ar<br>WINTER<br>45.5<br>36.7   |
| Amount<br>Price<br>Contract purchases of elect<br>One year contracts<br>Agreed purchase amount<br>Price, € / MWh<br>Two year contracts<br>Contracts from last year<br>Agreed purchase amount<br>Price, € / MWh<br>Contracts from this year<br>Agreed purchase amount | 0 45.09                     | 0 GWh<br>46.58 € / MW         | Amount per                        | year<br>This ye<br>SUMMER<br>0<br>45.09<br>0<br>45.06<br>0 | ear<br>WINTER<br>0<br>46.58<br>0<br>46.85<br>0 | 0<br>90 4<br>Last ye<br>SUMMER<br>0<br>44.34<br>0<br>35.98<br>0 | 0 GWh<br>77.85 € / MWi<br>er<br>WINTER<br>45.55<br>36.71 |

### 2.3.3 Purchases

On the Purchases-page you decide on additional purchases from other wholesalers, both for the summer and for the winter. You can also make two-year contracts. If you make a two-year contract you are delivered the agreed amount both this year and the next year with the price indicated this year. Purchases-page also has information on all the purchase contracts that are in effect and on the amount purchased from the electricity market. The amount purchased from the market is the amount not covered by own production and contract purchases.

|                                                                                                    |                  |         | 110480            |                                        |                                              |                                                |                                                         |                                                            |
|----------------------------------------------------------------------------------------------------|------------------|---------|-------------------|----------------------------------------|----------------------------------------------|------------------------------------------------|---------------------------------------------------------|------------------------------------------------------------|
|                                                                                                    |                  |         | HUME DE           | CISIONS RESULT                         | S SCHE                                       | DULE TEAM                                      | IS READINGS                                             | FORUM                                                      |
|                                                                                                    |                  | MA      | RIVET CONDITION   | IS SALES PROCURE                       | MENT RISK                                    | MANAGEMENT                                     | FINANCIALS DEC                                          | CISION CHECKL                                              |
|                                                                                                    |                  |         |                   | 0                                      | wn productie                                 | Purchase                                       | s Electricity exc                                       | hange Eolo                                                 |
| You are on Rachel Russell's                                                                                                    | s decision area. | None of | your team memb    | ers have copied decision<br>fecisions. | s as Time<br>Your t                          | remaining:<br>eam members:                     |                                                         | 1082 days                                                  |
|                                                                                                    |                  |         |                   |                                        |                                              |                                                |                                                         |                                                            |
| Contract purchase                                                                                                    | es               |         |                   |                                        |                                              |                                                |                                                         | 7                                                          |
| C                                                                                                    |                  |         |                   | Contractor                             |                                              | Contraction of the                             | Mindae                                                  |                                                            |
| contract purchases short                                                                                                    | t summer         | winte   |                   | Contract purchase                      | es long                                      | summer                                         | winter                                                  |                                                            |
| Amount                                                                                                    |                  | 0       | 0 GWh             | Amount per year                        |                                              |                                                | 0                                                       | 0 GWh                                                      |
| Price                                                                                                    | 45.0             | 19      | 46 E0 6 / MM/h    | Dates                                  |                                              |                                                |                                                         |                                                            |
|                                                                                                    |                  |         | 40.00 C/ MYIII    | Price                                  |                                              | 46                                             | .90 4                                                   | 47.85 € / MWh                                              |
| Contract purchases of ele                                                                                                    | lectricity GWh   |         | 40.00 C / MVIII   | Price                                  | This ye                                      | 46<br>ar                                       | .90 4<br>Last ye                                        | 47.85 € / MWh                                              |
| Contract purchases of el                                                                                                    | lectricity GWh   |         | 40.50 €714911     | SUN                                    | This yea                                     | ar<br>WINTER                                   | 90 4<br>Last ye<br>SUMMER                               | 47.85€/MWh<br>sar<br>WINTER                                |
| Contract purchases of el                                                                                                    | lectricity GWh   |         | 40.50 €714911     | SUR                                    | This ye                                      | ar<br>WINTER                                   | Last ye                                                 | 47.85€/MWh<br>sar<br>WINTER                                |
| Contract purchases of el<br>One year contracts<br>Agreed purchase amount                                                                                                    | lectricity GWh   |         | 40.50 €718411     | SUM                                    | This yea<br>AMER  <br>0                      | ar<br>WINTER<br>0                              | 90 4<br>Last ye<br>SUMMER 0                             | 47.85 € / MWH<br>sar<br>WINTER                             |
| Contract purchases of el<br>One year contracts<br>Agreed purchase amount<br>Price, € / IIWh                                                                                                    | lectricity GWh   |         | 40.50 €718411     | SUN                                    | This yea<br>AMER<br>0<br>45.09               | 46<br>winter<br>0<br>46.58                     | 90 4<br>Last yc<br>SUMMER  <br>0<br>44.34               | 47.85 € / MWh<br>ear<br>WINTER<br>(<br>45.5                |
| Contract purchases of el<br>One year contracts<br>Agreed purchase amount<br>Price, € / MWh<br>Two year contracts                                                                                                    | lectricity GWh   |         | 40.50 €718411     | SUN                                    | This yea<br>AMER<br>0<br>45.09               | 46<br>winter<br>0<br>46.58                     | 90 4<br>Last yc<br>SUMMER 0<br>44.34                    | 47.85€/MWH<br>sar<br>WINTER<br>(<br>45.5:                  |
| Contract purchases of el<br>One year contracts<br>Agreed purchase amount<br>Price, € / MWh<br>Two year contracts<br>Contracts from last year                                                                                                   | lectricity GWh   |         | 40.50 - 7 10 - 11 | SU                                     | This ye<br>MMER<br>0<br>45.09                | 46<br>winter<br>0<br>46.58                     | 90 4<br>Lastyc<br>SUMMER<br>0<br>44.34                  | 47.85€/MWH                                                 |
| Contract purchases of el<br>One year contracts<br>Agreed purchase amount<br>Price, € / MWh<br>Two year contracts<br>Contracts from last year<br>Agreed purchase amount                                                                         | lectricity GWh   |         | 40.30 C 7 MAN     | SU                                     | This ye<br>MMER<br>0<br>45.09<br>0           | 46<br>winter<br>0<br>46.58<br>0                | 90 4<br>Last ye<br>SUMMER 0<br>44.34<br>0               | 47.85€/MWH<br>sar<br>WINTER<br>(<br>45.5:                  |
| Contract purchases of el<br>One year contracts<br>Agreed purchase amount<br>Price, € / MWh<br>Two year contracts<br>Contracts from last year<br>Agreed purchase amount<br>Price, € / MWh                                                       | lectricity GWh   |         | 40.30 C 7 MAN     | SU                                     | This yes<br>MMER<br>0<br>45.09<br>0<br>46.06 | 46<br>winiter<br>0<br>46.58<br>0<br>46.86      | 90 4<br>Last ye<br>SUMMER 0<br>44.34<br>0<br>35.98      | 47.85 € / MWH<br>sar<br>WINTER<br>(<br>45.5)<br>(<br>36.7( |
| Contract purchases of el<br>One year contracts<br>Agreed purchase amount<br>Price, & / MWh<br>Two year contracts<br>Contracts from last year<br>Agreed purchase amount<br>Price, & / MWh<br>Contracts from this year                           | lectricity GWh   |         | 40.00 C / MANU    | SU                                     | This yes<br>MMER 0<br>45.09<br>0<br>46.06    | 46<br>winter<br>0<br>46.58<br>0<br>46.86       | 90 4<br>Last ye<br>SUMMER 0<br>44.34<br>0<br>35.98      | 47.85 € / MWH<br>sar<br>WINTER<br>(<br>45.5)<br>(<br>36.7) |
| Contract purchases of el<br>One year contracts<br>Agreed purchase amount<br>Price, € / MWh<br>Two year contracts<br>Contracts from last year<br>Agreed purchase amount<br>Price, € / MWh<br>Contracts from this year<br>Agreed purchase amount | lectricity GWh   |         | 40.50 C 7 MWH     | SUR                                    | This ye.<br>AMER 0<br>45.09<br>0<br>46.06    | 46<br>winiter<br>0<br>46.58<br>0<br>46.86<br>0 | 90 4<br>Last yc<br>SUMMER 0<br>44.34<br>0<br>35.98<br>0 | 47.85 € / MWH<br>sar<br>WINTER<br>(<br>45.5)<br>(<br>36.7) |

### 2.3.4 Electricity Market

Electricity market-page shows you the amount of electricity you are about to buy from/sell to the electricity market, according to current decisions and estimates.

|                                                                                                    | HOME                | DECISIONS        | RESULTS          | SCHEDULE       | TEAMS                                             | READINGS                               | FORUM               |
|----------------------------------------------------------------------------------------------------|---------------------|------------------|------------------|----------------|---------------------------------------------------|----------------------------------------|---------------------|
|                                                                                                    | MARKET CON          | DITIONS SALES    | PROCUREMENT      | RISK MANAGE    | EMENT FINAN                                       | ICIALS DECISI                          | ON CHECK            |
|                                                                                                    |                     |                  | Own p            | roduction Purc | chases Elec                                       | ctr <mark>icity exchan</mark>          | ge Eo               |
| You are on Rachel Russell's decision area.                                                                                                    | None of your team   | members have cop | ied decisions as | Time remaining | 0                                                 |                                        | 1082 days           |
| Electricity exchange market                                                                                                    |                     |                  |                  |                |                                                   |                                        |                     |
| Electricity exchange market                                                                                                    |                     |                  |                  |                |                                                   |                                        |                     |
| Electricity exchange market<br>Electricity sale to/ purchase from the e                                                                                                   | xchange market, net | t volume         |                  |                | This year                                         | Last year                              | _                   |
| Electricity exchange market<br>Electricity sale to' purchase from the e                                                                                                   | xchange market, net | t volume         |                  |                | This year                                         | Last year                              |                     |
| Electricity exchange market<br>Electricity sale to/ purchase from the e<br>Summer                                                                                         | xchange market, net | t volume         | _                |                | This year<br>ESTIMATE)                            | Last year                              |                     |
| Electricity exchange market<br>Electricity sale to/ purchase from the ex<br>Summer<br>Sales (+) Purchases (-)                                                             | xchange market, net | t volume         | _                |                | This year<br>ESTIMATE)<br>-846                    | Last year<br>-1 017                    | GWh                 |
| Electricity exchange market<br>Electricity sale to/ purchase from the ex<br>Summer<br>Sales (+) Purchases (-)<br>Exchange spot price                                      | xchange market, net | t volume         |                  |                | This year<br>ESTIMATE)<br>-846<br>45.55           | Last year<br>-1 017<br>45.79           | GWh<br>€/MWh        |
| Electricity exchange market<br>Electricity sale to/ purchase from the ex<br>Summer<br>Sales (+) Purchases (-)<br>Exchange spot price<br>Winter                            | xchange market, net | : volume         | -                |                | This year<br>ESTIMATE)<br>-846<br>45.55           | Last year<br>-1 017<br>45.79           | GWh<br>€/MWh        |
| Electricity exchange market<br>Electricity sale to/ purchase from the ex<br>Summer<br>Sales (+) Purchases (-)<br>Exchange spot price<br>Winter<br>Sales (+) Purchases (-) | xchange market, net | t volume         | -                |                | This year<br>ESTIMATE)<br>-846<br>45.55<br>-1.215 | Last year<br>-1 017<br>45.79<br>-1 445 | GWh<br>€/MWh<br>GWh |

## 2.3.5 Eolic (Wind Power)

All of the wind power related decisions are made on the Eolic-page i.e. the marketing decisions are made separate from other customer segments. You decide whether to invest into more wind power

by deciding to acquire wind parks or sell them - provided that you already have built them. You can also decide wind power price, advertising and personal selling levels. Moreover, the sales estimation for eolic power is made here. Furthermore, it should be noted that the wind power exchange is separate from the general electricity market.

Simpower can be played with or without the eolic module. It is up to the instructor whether to include it or not.

| Cesim<br>SimPower                          |            |                  |                                                                                                    |                   |                 |
|--------------------------------------------|------------|------------------|----------------------------------------------------------------------------------------------------|-------------------|-----------------|
|                                            |            | HOME DE          | CISIONS RESULTS SCHEDULE                                                                                                    | TEAMS READ        | INGS FORUMS     |
|                                            | 107        | ARKET CONDITION  | IS SALES PROCUREMENT RISK MANAG                                                                                                    | EMENT FINANCIALS  | DECISION CHECKL |
|                                            |            |                  | Our and other 1                                                                                                    | Luchanas Flashiak | Eally           |
|                                            |            |                  | Contraction -                                                                                                    | urchases creation | v exchange conc |
| You are on Rachel Russell's decision area. | None of    | f your team memb | ers have copied decisions as Time remaining                                                                                                    | na                | 1082 days       |
| Eolic                                      | his year L | ast year         | Sales                                                                                                    | This year         | Last year       |
| Number of parks owned                      | 2          | 2 parks          | Price                                                                                                    | 56.00             | 56.00 € / MW    |
| Capacity                                   | 75         | 75 GWh           | Sales                                                                                                    | 42                | 42 GWh          |
| Summer                                     | 38         | 38 GWh           | Turnover                                                                                                    | 2 352             | 2 357 k€        |
| Winter                                     | 38         | 38 GWh           | Personal selling                                                                                                    | 50                | 50 k€           |
| Park(s) + acquisitions / - sales           | 0          | 0 parks          | Advertising                                                                                                    | 500               | 500 k€          |
| Price                                      | 20.00      | 20.00 M €        | For a straight of the straight of the straight |                   |                 |
| Corresponding depreciation                 | 2 000      | 2 000 k €        | Eolic exchange spot price                                                                                                    | 55.00             | EE OO E / MM    |
|                                            |            |                  | Winter                                                                                                    | 55.00             | 55.00 € / MW    |
| 4,917                                      | 4,917      | 79               | ·····                                                                                                    | 55.00             | 55.00 ET MIT    |
| 3.934                                      |            | 63               | Revenue from Eolic exchange market                                                                                                    | 1 815             | 1810 k€         |
| 2,950                                      |            | 47               | Revenue from green certificates                                                                                                    | 750               | 750 k€          |
| 1,967                                      |            | 32               | Total revenue                                                                                                    | 4917              | 4917 k€         |
| 983                                        |            | 16               | Costs of Eolic park(s)                                                                                                    | 490               | 485 k€          |
|                                            |            | 10               | Purchases from eolic power market                                                                                                    | -0                | 0 k€            |
| This year                                  | Last year  | 0                | Marketing expenses                                                                                                    | 550               | 550 k€          |

## **2.4 Financials**

From the "Cash Flow Statement", the management group can follow the cash flow from operations, cash spent on investments, and changes in the company's cash position. Here you make the decisions for the change in the long-term loan. You can either pay it off by putting in a negative figure or take some more by inserting a positive figure. In addition to the cash flow statement, you will find some key financial indicators in this section.

Related financial statements can be found at the bottom page in a separate menu along with other reports.

| Cesim                                                  |              |                     |                                         |                                      |            |                  |
|--------------------------------------------------------|--------------|---------------------|-----------------------------------------|--------------------------------------|------------|------------------|
|                                                        | HC           | ME DI               | ECISIONS RESULTS                        | SCHEDULE TEAM                        | MS READING | GS FORUMS        |
|                                                        | MARKET       | CONDITION           | NS SALES PROCUREMENT                    | RISK MANAGEMENT                      | FINANCIALS | DECISION CHECKLI |
| You are on Rachel Russell's decision area.             | None of your | taam memb<br>team i | ers have copied decisions as decisions. | Time remaining<br>Your learn members |            | 1082 days        |
| Cash flow statement                                    |              |                     |                                         |                                      |            |                  |
| Cash flow budgeting                                    | This year    | Last year           | Financing                               |                                      | This year  | Last             |
| Cash Flow From Operations                              |              |                     | Family                                  |                                      |            | year             |
| Operating profit before depreciation                   | 29 090       | 34 801              | Equity                                  | shores [                             |            | 0 kupita         |
| Net financing expenses                                 | -2 377       | -2 937              | Shara is such whack price               | shares                               | 9.30       | 20.00 €          |
| Income taxes paid                                      | -4 724       | -6 140              | Draceade from anulty inc                |                                      | 0.30       | 20.00 €          |
| Changes in working capital                             |              |                     | Number of charge                        | ue                                   | 10.000     | 10.000 k unite   |
| Decrease (+)/increase (-) in trade receivables         | 3 522        | -2 411              | Face value of shares                    |                                      | 5.00       | 5006             |
| Decrease (-)/Increase (+) in interest-free liabilities | 58           | 2                   | Dividend navout (ner sha                | re3                                  | 0.00       | 0.00 €           |
| Net cash flow from operations                          | 25 569       | 23 315              | Dividente payour (per ana               |                                      | 0.00       | 0.00 €           |
|                                                        |              |                     | Market value of share (es               | timate)                              | 30.00      | 8.30 €           |
| Investments                                            |              |                     |                                         |                                      |            |                  |
| Coal plants                                            | -0           | 0                   | Company market capitali                 | sation                               | 300 000    | 83 015 k€        |
| Natural gas plants                                     | -0           | 0                   | Loans                                   |                                      |            |                  |
| Eolic plants                                           | -0           | 0                   | Change in long-term loar                | is T                                 | 0          | 0 k €            |
| Net cash flow from investments                         | 0            | 0                   | Long-term loans                         | e L                                  | 141 600    | 141 600 k€       |
| Financing (Increase +/Decrease -)                      |              |                     |                                         |                                      | .41000     |                  |
| Long-term liabilities                                  | 0            | 0                   | Key indicators                          |                                      |            |                  |
| Short-term liabilities                                 | 0            | 0                   | Sales margin                            |                                      | 30.8       | 30.6 %           |
| Dividend naument                                       | -0           | -0                  | Operating margin                        |                                      | 16.1       | 17.2 %           |

#### 2.5 Risk Management

"Electricity futures" -page allows you to trade electricity futures. Sales contracts are inserted as positive figures and purchase contracts as negative figures. Here you see also trading reports from this and last year. On the right-hand side of the page, you can see the open position section. In open position section of the page, you can see how much of your activity in the electricity market is covered with futures. In top of the section you have your open position for both summer and winter. These figures show the difference of amounts traded in the electricity market and the futures market. To minimize the risks involved with market price you should try to make the absolute difference as small as possible i.e. as close to zero as possible. In the bottom part, you have your open position broken apart so that you can see how it is formed.

|                      | 5<br>Power                  |                   |                                        |                                   |                       | 1                 |         |
|----------------------|-----------------------------|-------------------|----------------------------------------|-----------------------------------|-----------------------|-------------------|---------|
|                      |                             | HOME              | DECISIONS                              | RESULTS SCHED                     | JLE TEAMS             | READINGS          | ORUMS   |
|                      |                             | MARKET CON        | IOMONS SALES P                         | ROCUREMENT RISK M                 | ANAGEMENT FI          | NANCIALS DECISION | CHECKL  |
| You are on Rache     | el Russell's decision area. | None of your team | members have copied<br>team decisions. | decisions as Time rei<br>Your tea | naining:<br>m members | III III III       | 82 days |
| Electricity f        | utures                      |                   |                                        |                                   |                       |                   |         |
| Electricity future   | s                           | 0                 | Futures po                             | sition                            |                       |                   |         |
| Sales + / purchases  | s -                         |                   |                                        |                                   |                       |                   |         |
| Yr1 summer           |                             | 0 GWh             | Yr1 summer                             |                                   |                       | 0                 | .00 k€  |
|                      | 45.55                       | €/MWh             | Yr1 winter                             |                                   |                       | 0.                | .00 k€  |
| Yr1 winter           |                             | 0 GWh             | Yr1                                    |                                   |                       | 0                 | .00 k€  |
|                      | 47.05                       | €/MWh             | Yr2 (1)                                |                                   |                       | 0                 | .00 k€  |
| Yr1                  |                             | 0 GWh             | Yr2 (2)                                |                                   |                       | 0                 | .00 k€  |
|                      | 46.30                       | €/MWh             | Security requ                          | irement on position               |                       | -0                | .00 k€  |
| Yr2                  | 47.26                       | €/MWh             | Total securit                          | y requirement                     |                       | 0.                | .00 k€  |
| C                    |                             | _                 | Th                                     | s year                            | La                    | st year           |         |
| Composition of c     | open position               |                   | Sales                                  | PURCHASES                         | SALES                 | PURCHASES         |         |
| Market electricity   |                             |                   |                                        |                                   |                       |                   |         |
| Summer               |                             |                   | 0.00                                   | 845.80                            | 0.00                  | 1 016.71          | GWh     |
| Winter               |                             |                   | 0.00                                   | 1 214.85                          | 0.00                  | 1 444.64          | GWh     |
| Effect of spot price | e based contracts on oper   | position          |                                        |                                   |                       |                   |         |
| Sales from contract  | ts made last year           |                   | 573.65                                 |                                   | 575.42                |                   | GWh     |
| Contracts this year  |                             |                   | 0.00                                   |                                   | F70.04                |                   | COLUMN  |
| Large-scale indust   | try shoft                   |                   | 0.00                                   |                                   | 573.34                |                   | GWh     |
| Large-scale indust   | try long                    |                   | 0.00                                   |                                   | 573.65                |                   | GWh     |
| Electricity futures  |                             |                   |                                        |                                   |                       |                   |         |

### **2.6Decision Checklist**

Cesim simulations offer the user an innovative decision making area, through which the team members have a high level of control over the decision making process. The "Decision Checklist" is split into two general sections: The individual "Student Decision Areas", and the "Team Decision Area". Please note, that once the round deadline has passed, the round results will be calculated only based on the Team Decision Area. During each round of the game, you can easily identify changes already made by the highlighted cells on the checklist.

|                                            |            | HOME DECISION                         | NS RESULTS                 | SCHEDULE                         | TEAMS READI     | NGS FORUM      |
|--------------------------------------------|------------|---------------------------------------|----------------------------|----------------------------------|-----------------|----------------|
|                                            | MARK       | ET CONDITIONS SA                      | LES PROCUREMEN             | IT RISK MANAGEI                  | MENT FINANCIALS | DECISION CHECK |
| You are on Rachel Russell's decision area. | None of yo | ur team members have<br>team decision | e copied decisions as<br>s | Time remaining<br>Your team memi | bers            | 1082 days      |
|                                            |            |                                       |                            | Legend :                         | = Team = Curre  | nt = Changed   |
| PRACTICE ROUND 1 -                         | GREEN      | RACHEL RUSSELL                        | JOHNNY PRICE               | JESSIE EVANS                     | RONALD PARKER   | MAE MARTINEZ   |
| Go to decision area:                       | GO         | GO                                    | GO                         | GO                               | GO              | GO             |
| Save as team's decisions                   |            | COPY                                  | COPY                       | COPY                             | COPY            | COPY           |
| Import to my decision area                 | IMPORT     |                                       | IMPORT                     | IMPORT                           | IMPORT          | IMPORT         |
| Budget for the round                       |            |                                       |                            |                                  |                 |                |
| Net profit for the year                    | 11566.7    | 11566.7                               | 11566.7                    | 11566.7                          | 11566.7         | 11566.7        |
| Changes in Sales (%)                       | -10.3      | -10.3                                 | -10.3                      | -10.3                            | -10.3           | -10.3          |
| Large-scale industry/ One year sales       | _          | _                                     | _                          | _                                | _               |                |
| Price                                      | 46.39      | 46.39                                 | 46.39                      | 46.39                            | 46.39           | 46.39          |
| Margin                                     | 0          | 0                                     | 0                          | 0                                | 0               | (              |
| Personal selling                           | 350        | 350                                   | 350                        | 350                              | 350             | 350            |
| Advertising                                | 100        | 100                                   | 100                        | 100                              | 100             | 100            |
| Large-scale industry/ Two year sales       | _          | _                                     | _                          | _                                |                 |                |
| Price                                      | 46.86      | 46.86                                 | 46.86                      | 46.86                            | 46.86           | 46.80          |
| Margin                                     | 0          | 0                                     | 0                          | 0                                | 0               | (              |
| Personal selling                           | 450        | 450                                   | 450                        | 450                              | 450             | 450            |
| Sales to other segments                    |            |                                       |                            |                                  |                 |                |
| Price, households                          | 51.3       | 51.3                                  | 51.3                       | 51.3                             | 51.3            | 51.3           |
| Contact Center                             | 300        | 300                                   | 300                        | 300                              | 300             | 300            |
| Advertising                                | 450        | 450                                   | 450                        | 450                              | 450             | 450            |

# **3Results**

The winning criterion in the simulation is the cumulative total shareholder return per annum. This ratio captures the annualized growth of the original investment the best possible way. It takes into consideration the market value of the company, total dividends and the exact times at which the dividends were paid to the shareholders. Moreover, the market value of the company reflects profitability, market position and the risks involved in operating activities.

Company's marketing efforts contribute to the long-term goodwill of the company, which is used partly to calculate company's market position. The risk policy of the company, which can be estimated e.g. with the net open position, is one of the most important risk factors.

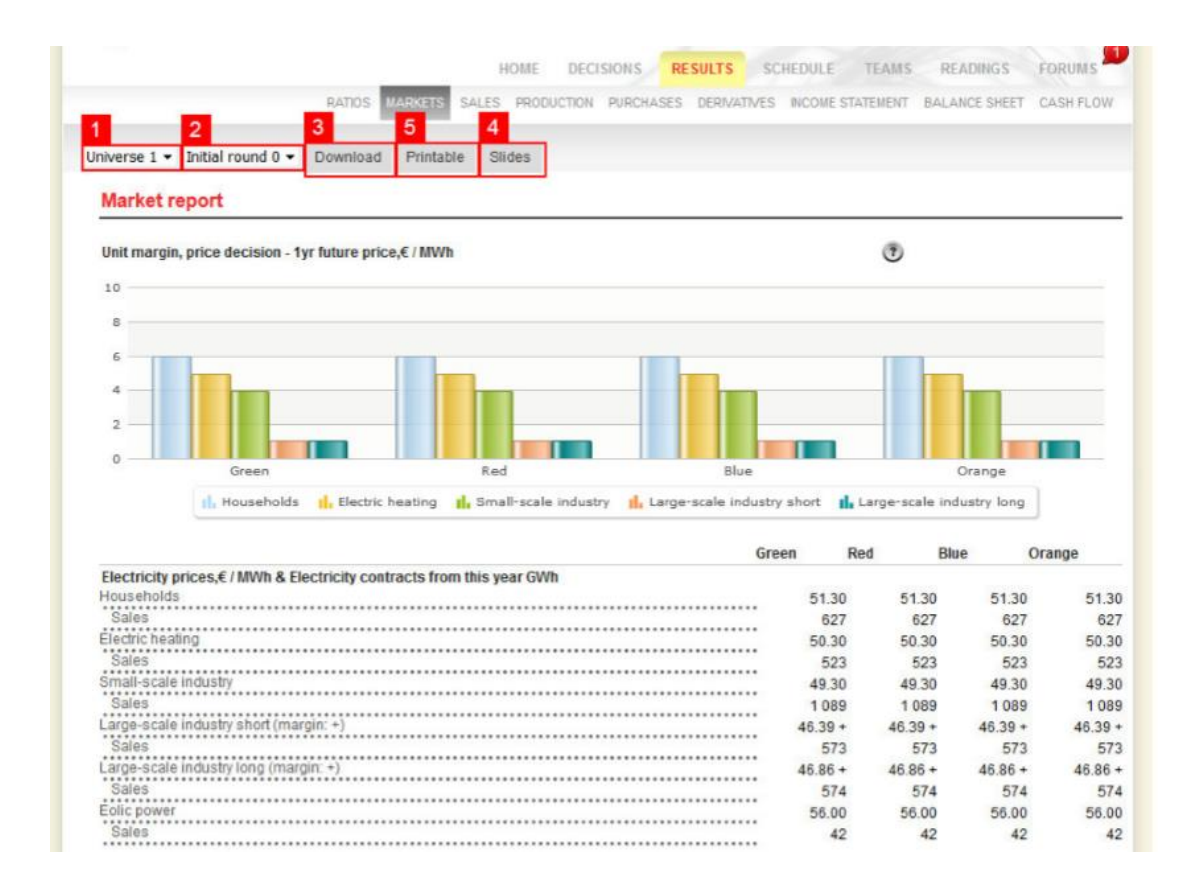

# **4Schedule**

| Cesim<br>SimPower                    |                                             |                   |                         |        |  |
|--------------------------------------|---------------------------------------------|-------------------|-------------------------|--------|--|
|                                      | HOME                                        | DECISIONS RESULTS | SCHEDULE TEAMS READINGS | FORUMS |  |
|                                      |                                             |                   |                         |        |  |
| Schedule listing                     |                                             |                   |                         |        |  |
| YOUR TIME \$1<br>2016-10-14 14:21 20 | YSTEM TIME<br>01 <mark>6-10-14 17:21</mark> |                   |                         |        |  |
|                                      |                                             | Yourtime          | System time             |        |  |
| Practice round 1                     |                                             | 2019-10-02 09:21  | 2019-10-02 12:21        |        |  |
| Practice round 2                     |                                             | 2019-10-09 09:21  | 2019-10-09 12:21        |        |  |
| Round 1                              |                                             | 2019-10-16 09:21  | 2019-10-16 12:21        |        |  |
| Round 2                              |                                             | 2019-10-23 09:21  | 2019-10-23 12:21        |        |  |
| Round 3                              |                                             | 2019-10-30 10:21  | 2019-10-30 12:21        |        |  |
| Round 4                              |                                             | 2019-11-05 10:21  | 2019-11-06 12:21        |        |  |

In the schedule section, you can see a list of the amount of rounds that have been set for the course, as well as the deadlines for each round. In cases where the user's computer time is different from the system time, this page will show the deadlines in both user time and the system time set for the course.

The simulation games are often started with practice rounds. Please note that practice round results

have no effect on the results of the real rounds, and are simply used to learn game mechanics and practice forecasting results. Once the practice round(s) are over, the game will reset to the initial market situation.

For more details, please refer to decision-making instructions as below.

| Н                                                            | OME     | DECISIONS | RESULTS | SCHEDULE | TEAMS | READINGS | FORUMS |
|--------------------------------------------------------------|---------|-----------|---------|----------|-------|----------|--------|
|                                                              |         |           |         |          |       |          |        |
| Readings                                                     |         |           |         |          |       |          |        |
| Your course materials                                        |         |           |         |          |       |          |        |
| Game instructions                                            |         | -         | -       | -        | -     | -        | -      |
| DECISION-MAKING INSTRUCTIONS                                 |         |           |         | C        |       | C        |        |
| Decision-making process is introduced in this document step- | by-step |           |         | DOWNLOA  | C     | нтм      | IL     |
| CASE DESCRIPTION                                             |         |           |         |          |       | C        |        |
| The simulation business case is described in this document.  |         |           |         |          |       | DOWNL    | OAD    |